## To Connect a WCPSS Teacher Laptop to a Smart Board

Login to the laptop as usual.

Look in the system tray (bottom right by the clock) and click the "up arrow."

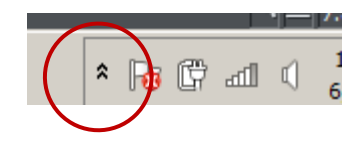

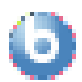

Look for the "Endpoint Manager" blue "B" button and click it.

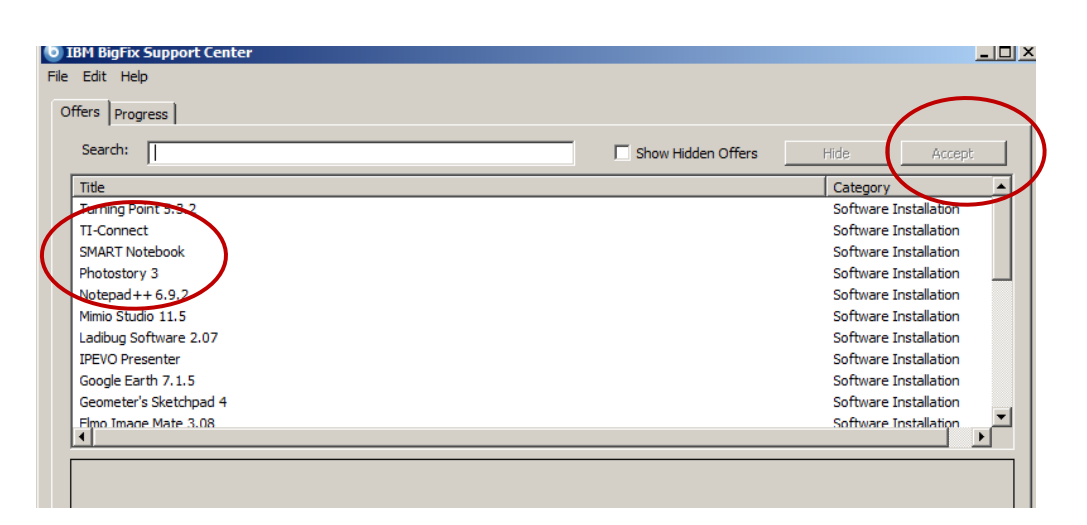

Locate SMART Notebook. Click it and then click "Accept" at the top right of this window. The software and drivers will download and install. It may take around 30 minutes to an hour to install the software.

NOTE: Do not choose "SMART Notebook 11/Response XE" - choose the title "SMART Notebook."

You'll receive a message when the software installation is complete. Restart your laptop and power off/on your Smart Board. You should then have the SMART tool window appear on the left side of your screen.

Be sure to go through the pen/touch orientation setup activity before using your Smart Board.

If at any point the projector and/or board itself gets moved, you'll need to run the pen/touch orientation tool again.

If you attempt these activities but still can't seem to make your laptop work with the board, contact the Media Center for support.